# Procedura per gestire un MongoDB danneggiato nel set di repliche Mongo CPS

## Sommario

Introduzione Prerequisiti Requisiti Componenti usati Premesse Problema Procedura per il ripristino del membro del database danneggiato

## Introduzione

In questo documento viene descritta la procedura per gestire un database MongoData danneggiato nei set di repliche di Cisco Policy Suite (CPS).

## Prerequisiti

### Requisiti

Cisco raccomanda la conoscenza dei seguenti argomenti:

- Linux
- CPS
- MongoDB

Nota: Cisco consiglia di disporre del privilegio di accesso root alla CLI di CPS.

#### Componenti usati

Le informazioni fornite in questo documento si basano sulle seguenti versioni software e hardware:

- CPS 20.2
- MongoDB v3.6.17
- UCS-B

Le informazioni discusse in questo documento fanno riferimento a dispositivi usati in uno specifico ambiente di emulazione. Su tutti i dispositivi menzionati nel documento la configurazione è stata ripristinata ai valori predefiniti. Se la rete è operativa, valutare attentamente eventuali conseguenze derivanti dall'uso dei comandi.

## Premesse

MongoDB è un programma per database orientato ai documenti (DB, Document-Oriented Database) multipiattaforma disponibile all'origine. Classificato come programma di database NoSQL. MongoDB è ampiamente utilizzato in CPS per gestire i suoi diversi tipi di DB, ad esempio SESSION, Subscriber Profile Repository (SPR), Balance e così via.

## Problema

MongoDB viene danneggiato quando si esegue una deframmentazione errata del database mentre aido\_client è ancora attivo all'interno di sessionmgr.

Questo fa sì che MongoDB conservi i dati in memoria ma non sia in grado di scriverli localmente sui percorsi del database.

Ciò può causare la perdita di dati se il membro primario (istanza mongo) viene riavviato nel set di repliche interessato o se la VM sessionmgr viene riavviata.

Per comprendere come un membro del database sembra essere danneggiato, è possibile accedere a uno dei membri che presentano problemi ed eseguire i controlli forniti.

Passaggio 1. Quando si esegue il comando **show dbs**, non viene restituito alcun output di DB list. Quando tuttavia si controlla il conteggio all'interno del DB noto, viene restituito il conteggio.

```
[root@lab-1-pcrfclient01 ~]# mongo --host sessionmgr05:27737
MongoDB shell version v3.6.17
connect to: mongodb://sessionmgr05:27737/?gssapiServiceName=mongodb
Implicit session: session { "id" : UUID("a8f9b0eb-6e78-4bcd-bd63-60a9a9d813d0") }
MongoDB server version: 3.6.17
Server has startup warnings:
2022-03-09T00:53:26.910-0300 I CONTROL [initandlisten]
2022-03-09T00:53:26.910-0300 I CONTROL [initandlisten] ** WARNING: Access control is not
enabled for the database.
2022-03-09T00:53:26.910-0300 I CONTROL [initandlisten] ** Read and write access to
data and configuration is unrestricted.
2022-03-09T00:53:26.910-0300 I CONTROL [initandlisten] **
2022-03-09T00:53:26.910-0300 I CONTROL [initandlisten]
2022-03-09T00:53:26.949-0300 I REPL [replexec-0]
2022-03-09T00:53:26.949-0300 I REPL
                                      [replexec-0] ** WARNING: This replica set uses arbiters,
but readConcern:majority is enabled
2022-03-09T00:53:26.949-0300 I REPL
                                       [replexec-0] **
                                                              for this node. This is not a
recommended configuration. Please see
2022-03-09T00:53:26.949-0300 I REPL [replexec-0] **
2022-03-09T00:53:26.949-0300 I REPL
                                      [replexec-0]
set01e:PRIMARY>
set01e:PRIMARY> show dbs ## "no dbs reported"
set01e:PRIMARY> use session_cache ## "Switched to a known DB"
switched to db session_cache
set01e:PRIMARY> db.session.count()
223037 ## "DB has the content inside, hence the total record count is shown"
set01e:PRIMARY> use session_cache_2
switched to db session_cache_2
set01e:PRIMARY> db.session.count()
223643
set01e:PRIMARY> use session_cache_3
switched to db session_cache_3
set01e:PRIMARY> db.session.count()
222939
set01e:PRIMARY> use session_cache_4
```

switched to db session\_cache\_4
set0le:PRIMARY> db.session.count()
223692
set0le:PRIMARY>
set0le:PRIMARY> exit
bye

Passaggio 2. Quando si esegue **diagnostics.sh** —**get\_shard**, i dati vengono visualizzati in condivisione applicazioni. Questo viene archiviato in memoria e non nel DBPATH della macchina virtuale (VM) di Sessionmgr.

[root@lab-1-pcrfclient01 ~]# diagnostics.sh --get\_shard CPS Diagnostics GR Multi-Node Environment

| Shard Id<br>Count | Mongo DB                                      | State  | Backup DB | Removed | Session |
|-------------------|-----------------------------------------------|--------|-----------|---------|---------|
| 43                | sessionmgr01:27717/session_cache              | online | false     | false   | 223873  |
| 1                 | <pre>sessionmgr01:27717/session_cache_2</pre> | online | false     | false   | 222918  |
| 2                 | <pre>sessionmgr01:27717/session_cache_3</pre> | online | false     | false   | 223720  |
| 3                 | sessionmgr01:27717/session_cache_4            | online | false     | false   | 223393  |
| 8                 | sessionmgr05:27737/session_cache              | online | false     | false   | 223188  |
| 9                 | <pre>sessionmgr05:27737/session_cache_2</pre> | online | false     | false   | 223554  |
| 10                | <pre>sessionmgr05:27737/session_cache_3</pre> | online | false     | false   | 222920  |
| 11                | <pre>sessionmgr05:27737/session_cache_4</pre> | online | false     | false   | 223562  |
| 12                | sessionmgr07:27747/session_cache              | online | false     | false   | 222663  |
| 13                | <pre>sessionmgr07:27747/session_cache_2</pre> | online | false     | false   | 222599  |
| 14                | <pre>sessionmgr07:27747/session_cache_3</pre> | online | false     | false   | 222475  |
| 15                | <pre>sessionmgr07:27747/session_cache_4</pre> | online | false     | false   | 223446  |
| 16                | sessionmgr09:27757/session_cache              | online | false     | false   | 223246  |
| 17                | <pre>sessionmgr09:27757/session_cache_2</pre> | online | false     | false   | 223669  |
| 18                | <pre>sessionmgr09:27757/session_cache_3</pre> | online | false     | false   | 223711  |
| 19                | <pre>sessionmgr09:27757/session_cache_4</pre> | online | false     | false   | 223311  |
| 35                | sessionmgr13:27717/session_cache              | online | true      | false   | 0       |
| 36                | sessionmgr13:27717/session_cache_2            | online | true      | false   | 0       |
| 37                | sessionmgr13:27717/session_cache_3            | online | true      | false   | 0       |
| 38                | sessionmgr13:27717/session_cache_4            | online | true      | false   | 0       |
|                   |                                               |        |           |         |         |

Rebalance Status: Rebalanced

Passaggio 3. Questo output mostra che nel percorso del database non è presente alcun contenuto in cui si suppone che vengano archiviati i dati effettivi.

[SESSION-SET3] SETNAME=set0le OPLOG\_SIZE=5120 ARBITER=lab-1-arb-sessmgr15:27737 ARBITER\_DATA\_PATH=/var/data/sessions.1/set0le PRIMARY-MEMBERS MEMBER1=lab-1-sessionmgr05:27737 MEMBER2=lab-1-sessionmgr06:27737 SECONDARY-MEMBERS MEMBER3=lab-2-sessionmgr05:27737 MEMBER4=lab-2-sessionmgr06:27737 DATA\_PATH=/var/data/sessions.1/set0le **## "DB DATA Path of set0le replicaset"** [SESSION-SET3-END] Collegare Secure Shell (SSH) al dispositivo sessionmgr associato e selezionare il percorso DB\_PATH indicato nella configurazione mongo. Il contenuto di DB\_PATH è vuoto.

[root@lab-1-sessionmgr05 ~]# cd /var/data/sessions.1/set01e
[root@lab-1-sessionmgr05 ~]# ls -lrt
total 0
[root@lab-1-sessionmgr05 ~]#

Con questi controlli, si può arrivare alla conclusione che MongoDB è danneggiato.

## Procedura per il ripristino del membro del database danneggiato

Passaggio 1. SSH sui membri primari del set di repliche con problemi.

Passaggio 2. Arrestare aido\_client (assicurarsi di arrestare il client aido su tutti i membri del set di repliche che appartiene a set01e).

Passaggio 3. Connettersi alla shell mongo di set01e ed eseguire la procedura seguente.

```
# mongo --port 27737
    # show dbs
                                       # Ensure this returns empty output.
    # use admin
    # db.repairDatabase()
    # use config
    # db.repairDatabase()
    # exit
[root@lab-1-sessionmgr05 set01e]# mongo --port 27737
MongoDB shell version v3.6.17
connect to: mongodb://127.0.0.1:27737/?gssapiServiceName=mongodb
Implicit session: session { "id" : UUID("ff9df861-0b42-4e8a-99c1-3583670e1926") }
MongoDB server version: 3.6.17
Server has startup warnings:
2022-03-09T00:53:26.910-0300 I CONTROL [initandlisten]
2022-03-09T00:53:26.910-0300 I CONTROL [initandlisten] ** WARNING: Access control is not
enabled for the database.
2022-03-09T00:53:26.910-0300 I CONTROL [initandlisten] **
                                                                 Read and write access to
data and configuration is unrestricted.
2022-03-09T00:53:26.910-0300 I CONTROL [initandlisten] **
2022-03-09T00:53:26.910-0300 I CONTROL [initandlisten]
2022-03-09T00:53:26.949-0300 I REPL [replexec-0]
2022-03-09T00:53:26.949-0300 I REPL
                                       [replexec-0] ** WARNING: This replica set uses arbiters,
but readConcern:majority is enabled
                                    [replexec-0] **
2022-03-09T00:53:26.949-0300 I REPL
                                                          for this node. This is not a
recommended configuration. Please see
2022-03-09T00:53:26.949-0300 I REPL [replexec-0] **
2022-03-09T00:53:26.949-0300 I REPL
                                     [replexec-0]
set01e:PRIMARY> use admin
switched to db admin
set01e:PRIMARY> db.repairDatabase()
{
"ok" : 1,
"operationTime" : Timestamp(1647319246, 352),
"$clusterTime" : {
"clusterTime" : Timestamp(1647319246, 352),
"signature" : {
"hash" : BinData(0, "AAAAAAAAAAAAAAAAAAAAAAAAAAAAAAA
"keyId" : NumberLong(0)
}
}
```

```
}
set01e:PRIMARY>
set01e:PRIMARY> use config
switched to db config
set01e:PRIMARY> db.repairDatabase()
"ok" : 1,
"operationTime" : Timestamp(1647319301, 218),
"$clusterTime" : {
"clusterTime" : Timestamp(1647319301, 218),
"signature" : {
"hash" : BinData(0, "AAAAAAAAAAAAAAAAAAAAAAAAAAAAAAA
"keyId" : NumberLong(0)
}
}
}
set01e:PRIMARY> show dbs
admin 0.031GB
config 0.031GB
set01e:PRIMARY> exit
```

Passaggio 4. Connettersi nuovamente allo stesso istante di replica ed eseguire questi comandi su tutti session\_cache\_dbs. Di seguito è riportato un esempio di database session\_cache.

```
# mongo --port 27737
    # use session_cache
                                        # Use this to check that session counts are still intact
    # db.session.count()
    # db.stats(1024*1024*1024) # Use this to verify that the storage size is proper
    # db.repairDatabase()
    # exit
[root@lab-1-sessionmgr05 set01e]# mongo --port 27737
MongoDB shell version v3.6.17
connect to: mongodb://127.0.0.1:27737/?gssapiServiceName=mongodb
Implicit session: session { "id" : UUID("73794d11-0785-4520-ba82-19f0d2bba338") }
MongoDB server version: 3.6.17
Server has startup warnings:
2022-03-09T00:53:26.910-0300 I CONTROL [initandlisten]
2022-03-09T00:53:26.910-0300 I CONTROL [initandlisten] ** WARNING: Access control is not
enabled for the database.
2022-03-09T00:53:26.910-0300 I CONTROL [initandlisten] **
                                                                  Read and write access to
data and configuration is unrestricted.
2022-03-09T00:53:26.910-0300 I CONTROL [initandlisten] **
2022-03-09T00:53:26.910-0300 I CONTROL [initandlisten]
2022-03-09T00:53:26.949-0300 I REPL
                                      [replexec-0]
2022-03-09T00:53:26.949-0300 I REPL
                                        [replexec-0] ** WARNING: This replica set uses arbiters,
but readConcern:majority is enabled
2022-03-09T00:53:26.949-0300 I REPL
                                        [replexec-0] **
                                                                for this node. This is not a
recommended configuration. Please see
2022-03-09T00:53:26.949-0300 I REPL
                                       [replexec-0] **
2022-03-09T00:53:26.949-0300 I REPL
                                        [replexec-0]
set01e:PRIMARY>
set01e:PRIMARY>
set01e:PRIMARY>
set01e:PRIMARY> show dbs
admin 0.031GB
config 0.031GB
set01e:PRIMARY> use session_cache
switched to db session_cache
set01e:PRIMARY>
set01e:PRIMARY> db.stats(1024*1024*1024)
{
"db" : "session_cache",
```

```
"collections" : 3,
"views" : 0,
"objects" : 212467,
"avgObjSize" : 8175.252062673262,
"dataSize" : 1.6176805645227432,
"storageSize" : 2.471107453107834,
"numExtents" : 22,
"indexes" : 3,
"indexSize" : 0.30870679020881653,
"fileSize" : 0,
"nsSizeMB" : 16,
"extentFreeList" : {
"num" : 0,
"totalSize" : 0
},
"dataFileVersion" : {
"major" : 4,
"minor" : 22
},
"fsUsedSize" : 38.36811065673828,
"fsTotalSize" : 47.044921875,
"ok" : 1,
"operationTime" : Timestamp(1647321405, 102),
"$clusterTime" : {
"clusterTime" : Timestamp(1647321405, 103),
"signature" : {
"hash" : BinData(0, "AAAAAAAAAAAAAAAAAAAAAAAAAAAAAA
"keyId" : NumberLong(0)
}
}
set01e:PRIMARY> db.repairDatabase()
{
"ok" : 1,
"operationTime" : Timestamp(1647321444, 84),
"$clusterTime" : {
"clusterTime" : Timestamp(1647321444, 84),
"signature" : {
"hash" : BinData(0, "AAAAAAAAAAAAAAAAAAAAAAAAAAAAAA
"keyId" : NumberLong(0)
}
ł
set01e:PRIMARY> show dbs
admin
        0.031GB
config
              0.031GB
session_cache 2.499GB
```

Nota: Ripetere il passaggio 4 per gli altri database session\_cache.

Passaggio 5. Verificare che il comando **show dbs** ora elenchi tutti i database quando si connette nuovamente la stessa istanza mongo.

mongo --port 27737
set0le:PRIMARY> show dbs
admin 0.031GB
config 0.031GB
session\_cache 2.499GB
session\_cache\_2 2.499GB
session\_cache\_3 2.499GB
session\_cache\_4 2.499GB

Passaggio 6. Verificare che il percorso del database ora contenga tutti i dati localmente all'interno di sessionmgr. È possibile controllare il percorso dei dati del set di repliche. In questo caso, è /var/data/session.1/set01e.

[root@lab-1-sessionmgr05 set01~]# cd /var/data/sessions.1/set01e [root@lab-1-sessionmgr05 set01e]# ls admin session\_cache session\_cache\_2.1 session\_cache\_2.7 session\_cache\_3.1 session\_cache\_3.7 session\_cache\_4.1 session\_cache\_4.7 session\_cache.8 admin.0 session\_cache.0 session\_cache\_2.2 session\_cache\_2.8 session\_cache\_3.2 session\_cache\_3.8 session\_cache\_4.2 session\_cache\_4.8 session\_cache.ns admin.ns session\_cache.1 session\_cache\_2.3 session\_cache\_2.ns session\_cache\_3.3 session\_cache\_3.ns session\_cache\_4.3 session\_cache\_4.ns \_tmp config session\_cache.2 session\_cache\_2.4 session\_cache.3 session\_cache\_3.4 session\_cache.4 session\_cache\_4.4 session\_cache.5 config.0 session\_cache\_2 session\_cache\_2.5 session\_cache\_3 session\_cache\_3.5 session\_cache\_4 session\_cache\_4.5 session\_cache.6 config.ns session\_cache\_2.0 session\_cache\_2.6 session\_cache\_3.0 session\_cache\_3.6 session\_cache\_4.0 session\_cache\_4.6 session\_cache.7

Passaggio 7. SSH sullo stesso membro secondario del sito ed esecuzione della sincronizzazione locale del percorso dati con il membro primario.

ssh to lab-1-sessionmgr06 (Secondary member)
Ensure to stop aido\_client
# monit stop aido\_client
Ensure to stop mongo processes
# /etc/init.d/sessionmgr-27737 stop # Wait for 10 seconds and start the service

back on

Verificare che il percorso dati /var/data/sessions.1/set01e sia vuoto e, in caso contrario, rimuoverlo utilizzando rm -rf /var/data/sessions.1/set01e/\*, quindi avviare il processo mongo.

#### # /etc/init.d/sessionmgr-27737 start

```
[root@lab-1-sessionmgr06 ~]# monit stop aido_client
[root@lab-1-sessionmgr06 ~]# monit status aido_client
Monit 5.26.0 uptime: 52d 20h 59m
Process 'aido client'
status Not monitored
monitoring status Not monitored
monitoring mode active
on reboot start
data collected Wed, 23 Mar 2022 08:08:46
[root@lab-1-sessionmgr06 ~]#
[root@lab-1-sessionmgr06 ~]# /etc/init.d/sessionmgr-27737 stop
stop sessionmgr-27737 (via systemctl): [ OK ]
[root@lab-1-sessionmgr06 ~]# rm -rf /var/data/sessions.1/set01e/*
[root@lab-1-sessionmgr06 ~]# cd /var/data/sessions.1/set01e/
[root@lab-1-sessionmgr06 set01e]# ls
[root@lab-1-sessionmgr06 set01e]#
[root@lab-1-sessionmgr06 set0le]# /etc/init.d/sessionmgr-27737 start
```

Starting sessionmgr-27737 (via systemctl): [ OK ] Passaggio 8. Verificare che i dati siano ora copiati localmente in /var/data/sessions.1/set01e.

[root@lab-1-sessionmgr06 ~]# cd /var/data/sessions.1/set0le/ [root@lab-1-sessionmgr06 set0le]# ls admin.0 local.1 local.3 local.7 mongod.lock session\_cache\_2.3 session\_cache\_2.7 session\_cache\_3.1 session\_cache\_3.5 session\_cache\_3.ns admin.ns local.10 local.4 local.8 session\_cache\_2.0 session\_cache\_2.4 session\_cache\_2.8 session\_cache\_3.2 session\_cache\_3.6 storage.bson diagnostic.data local.11 local.5 local.9 session\_cache\_2.1 session\_cache\_2.5 session\_cache\_2.ns session\_cache\_3.3 session\_cache\_3.7 \_tmp local.0 local.2 local.6 local.ns session\_cache\_2.2 session\_cache\_2.6 session\_cache\_3.0 session\_cache\_3.4 session\_cache\_3.8 [root@lab-1-sessionmgr06 set01e]#

**Nota:** Ripetere i passaggi 7 e 8 per i membri secondari del sito geo. Qui in laboratorio, i membri sono lab-2-sessionmgr05 e lab-2-sessionmgr06.

Passaggio 9. Dopo aver ripristinato tutti i database secondari (sito locale e geografico), riavviare il servizio mongo sul membro primario.

[root@lab-1-sessionmgr05 ~]# /etc/init.d/sessionmgr-27737 stop stop sessionmgr-27737 (via systemctl): [ OK ]

Attendere 10 secondi e verificare che lo switch primario sia stato eseguito correttamente.

```
[root@lab-1-sessionmgr06 ~]# mongo --port 27737
MongoDB shell version v3.6.17
connect to: mongodb://127.0.0.1:27737/?gssapiServiceName=mongodb
Implicit session: session { "id" : UUID("ba8e49fa-ad0f-4ac6-8ef8-b4da0a88fe33") }
MongoDB server version: 3.6.17
Server has startup warnings:
2022-03-15T02:54:29.546-0300 I CONTROL [initandlisten]
2022-03-15T02:54:29.546-0300 I CONTROL [initandlisten] ** WARNING: Access control is not enabled
for the database.
2022-03-15T02:54:29.546-0300 I CONTROL [initandlisten] ** Read and write access to data and
configuration is unrestricted.
2022-03-15T02:54:29.546-0300 I CONTROL [initandlisten] **
2022-03-15T02:54:29.546-0300 I CONTROL [initandlisten]
set01e:PRIMARY>
set01e:PRIMARY>
set01e:PRIMARY> show dbs
admin 0.031GB
config 0.031GB
local 5.029GB
session_cache 2.499GB
session_cache_2 2.499GB
session_cache_3 2.499GB
session_cache_4 2.499GB
set01e:PRIMARY> show dbs
admin 0.031GB
config 0.031GB
local 5.029GB
session_cache 2.499GB
session_cache_2 2.499GB
session_cache_3 2.499GB
session_cache_4 2.499GB
```

```
set01e:PRIMARY> rs.status()
{
"set" : "set01e",
"date" : ISODate("2022-03-15T06:13:19.991Z"),
"myState" : 1,
"term" : NumberLong(36),
"syncingTo" : "",
"syncSourceHost" : "",
"syncSourceId" : -1,
"heartbeatIntervalMillis" : NumberLong(2000),
"optimes" : {
"lastCommittedOpTime" : {
"ts" : Timestamp(1647324799, 335),
"t" : NumberLong(36)
},
"readConcernMajorityOpTime" : {
"ts" : Timestamp(1647324799, 335),
"t" : NumberLong(36)
},
"appliedOpTime" : {
"ts" : Timestamp(1647324799, 338),
"t" : NumberLong(36)
},
"durableOpTime" : {
"ts" : Timestamp(0, 0),
"t" : NumberLong(-1)
}
},
"members" : [
{
"_id" : 0,
"name" : "lab-2-sessionmgr06:27737",
"health" : 1,
"state" : 2,
"stateStr" : "SECONDARY",
"uptime" : 486,
"optime" : {
"ts" : Timestamp(1647324799, 94),
"t" : NumberLong(36)
},
"optimeDurable" : {
"ts" : Timestamp(0, 0),
"t" : NumberLong(-1)
},
"optimeDate" : ISODate("2022-03-15T06:13:19Z"),
"optimeDurableDate" : ISODate("1970-01-01T00:00:00Z"),
"lastHeartbeat" : ISODate("2022-03-15T06:13:19.267Z"),
"lastHeartbeatRecv" : ISODate("2022-03-15T06:13:18.270Z"),
"pingMs" : NumberLong(0),
"lastHeartbeatMessage" : "",
"syncingTo" : "lab-1-sessionmgr06:27737",
"syncSourceHost" : "lab-1-sessionmgr06:27737",
"syncSourceId" : 4,
"infoMessage" : "",
"configVersion" : 8
},
{
"_id" : 1,
"name" : "lab-1-sessionmgr05:27737",
"health" : 1,
"state" : 2,
"stateStr" : "SECONDARY",
"uptime" : 885,
"optime" : {
```

```
"ts" : Timestamp(1647324799, 96),
"t" : NumberLong(36)
},
"optimeDurable" : {
"ts" : Timestamp(0, 0),
"t" : NumberLong(-1)
},
"optimeDate" : ISODate("2022-03-15T06:13:19Z"),
"optimeDurableDate" : ISODate("1970-01-01T00:00:00Z"),
"lastHeartbeat" : ISODate("2022-03-15T06:13:19.270Z"),
"lastHeartbeatRecv" : ISODate("2022-03-15T06:13:18.270Z"),
"pingMs" : NumberLong(0),
"lastHeartbeatMessage" : "",
"syncingTo" : "lab-1-sessionmgr06:27737",
"syncSourceHost" : "lab-1-sessionmgr06:27737",
"syncSourceId" : 4,
"infoMessage" : "",
"configVersion" : 8
},
{
"_id" : 2,
"name" : "lab-1-arb-sessmgr15:27737",
"health" : 1,
"state" : 7,
"stateStr" : "ARBITER",
"uptime" : 1130,
"lastHeartbeat" : ISODate("2022-03-15T06:13:19.240Z"),
"lastHeartbeatRecv" : ISODate("2022-03-15T06:13:18.856Z"),
"pingMs" : NumberLong(0),
"lastHeartbeatMessage" : "",
"syncingTo" : "",
"syncSourceHost" : "",
"syncSourceId" : -1,
"infoMessage" : "",
"configVersion" : 8
},
{
"_id" : 3,
"name" : "lab-1-sessionmgr05:27737",
"health" : 0,
"state" : 8,
"stateStr" : "(not reachable/healthy)",
"uptime" : 0,
"optime" : {
"ts" : Timestamp(0, 0),
"t" : NumberLong(-1)
},
"optimeDurable" : {
"ts" : Timestamp(0, 0),
"t" : NumberLong(-1)
},
"optimeDate" : ISODate("1970-01-01T00:00:00Z"),
"optimeDurableDate" : ISODate("1970-01-01T00:00:00Z"),
"lastHeartbeat" : ISODate("2022-03-15T06:13:19.299Z"),
"lastHeartbeatRecv" : ISODate("2022-03-15T06:11:58.086Z"),
"pingMs" : NumberLong(0),
"lastHeartbeatMessage" : "Connection refused",
"syncingTo" : "",
"syncSourceHost" : "",
"syncSourceId" : -1,
"infoMessage" : "",
"configVersion" : -1
},
{
```

```
"_id" : 4,
"name" : "lab-1-sessionmgr06:27737",
"health" : 1,
"state" : 1,
"stateStr" : "PRIMARY",
"uptime" : 1130,
"optime" : {
"ts" : Timestamp(1647324799, 338),
"t" : NumberLong(36)
},
"optimeDate" : ISODate("2022-03-15T06:13:19Z"),
"syncingTo" : "",
"syncSourceHost" : "",
"syncSourceId" : -1,
"infoMessage" : "",
"electionTime" : Timestamp(1647324719, 72),
"electionDate" : ISODate("2022-03-15T06:11:59Z"),
"configVersion" : 8,
"self" : true,
"lastHeartbeatMessage" : ""
}
],
"ok" : 1,
"operationTime" : Timestamp(1647324799, 338),
"$clusterTime" : {
"clusterTime" : Timestamp(1647324799, 338),
"signature" : {
"hash" : BinData(0, "AAAAAAAAAAAAAAAAAAAAAAAAAAAAAA
"keyId" : NumberLong(0)
ł
}
}
```

Passaggio 10. Riavviare il servizio mongo su lab-1-sessionmgr05, che era il membro primario in precedenza.

```
[root@lab-1-sessionmgr05 ~]# /etc/init.d/sessionmgr-27737 start
Starting sessionmgr-27737 (via systemctl): [ OK ]
```

Passaggio 11. Avviare aido\_client su tutti i membri di replica del set di repliche set01e interrotto nel passaggio 2.